# **View Settings**

We have removed tab 'SHOW' from the left filter and replaced it with a new functionality of **View Settings**.

Each Leon user can define his **own view** of the schedule list. It is possible to add or remove **columns**, decide if ACFT or Flight number should appear with a **colour**, if Leon should show any **warnings**, **cautions** or **notices** and to define **preferred airport code** as well as **timezone**.

To access the panel click icon in top-right corner of the screen.

# Columns

Leon allows to add more **columns** to the overall schedule view (apart from the default ones, such as: FW & JL, Flight No., Day, Date, STD, ADEP, ADES, STA, ACFT, PAX, Tags) - click 'Columns' and mark appropriate checkbox, then click 'APPLY'.

# Colours

Here you can define if Leon should colour **Flight No.** column and/or **ACFT** column, as well if Leon should dim ferry legs. By marking a checkbox **Entire leg row** Leon will colour an entire row, either with the flight type colour (if 'Aircraft colours' checkbox is left unmarked), or with an aircraft colour (if 'Aircraft colours' checkboxes (Flight type & Aircraft colours) are marked - Leon will show an aircraft colours as this colour has priority over flight type one.

## Warnings

All **warnings** in Leon are displayed in red. Here, you can mark particular (or all) checkboxes and if i.e.:PAX passport is expired, crew FTL violated or crew endorsement is expired - Leon will show PAX number value in red 2 PAX just like crew codes. User can hover the mouse over the alerted item to see details.

#### Cautions

Here you can mark checkboxes for particular cautions, i.e.: PAX passport missing, Airport cat B or HIL restriction, which Leon shows in the Table page in yellow GVA Hover the mouse over the alerted item to see details.

## Notices

Notices are dislpayed in the Table page in white ITN and can be turned on for items like i.e.: Airport

| ast               |                                                                                                    |
|-------------------|----------------------------------------------------------------------------------------------------|
| pdate:            | updates:schedule-we-have-removed-tab-show-from-the-left-filter-and-replaced-it-with-a-new-functionality https://wiki.leonsoftware.com/updates/schedule-we-have-removed-tab-show-from-the-left-filter-and-replaced-it-with-a-new-functionality |
| J19/01/22<br>1.52 |                                                                                                    |

note, Flight diverted or Aircraft documents expired. Hover the mouse over the alerted item to see details.

### **Preferred airport code**

Switch between ICAO & IATA airport codes to be displayed in the Schedule section (Table, Calendar or Timeline).

#### Timezone

Here you can choose if Leon should show STD & STA times in UTC, LT (at ADEP/ADES airports) or Base Time (defined in an user's profile).

From: https://wiki.leonsoftware.com/ - Leonsoftware Wiki Permanent link: https://wiki.leonsoftware.com/updates/schedule-we-have-removed-tab-show-from-the-left-filter-and-replaced-it-with-a-new-functionality Last update: 2019/01/22 11:52

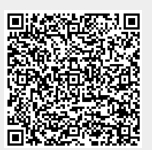